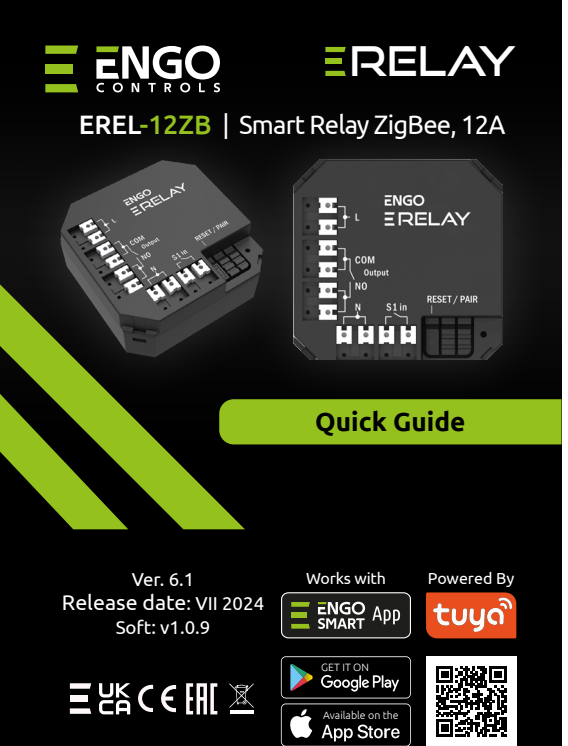

# www.engocontrols.com

Producer: Engo Controls sp. z o<u>.o. sp. k.</u>

Rolna 4 St. 43-262 Kobielice

Poland

works with

alexa

er Hey Google

# **Technical specifications**

| Power supply   | 230V AC 50Hz         |
|----------------|----------------------|
| Max load       | 12A                  |
| Communication  | ZigBee 3.0 2,4GHz    |
| Output         | COM / NO (Volt-free) |
| Input          | S1 (Volt free)       |
| Dimension [mm] | 48 x 48 x 20         |
|                |                      |

# Introduction

The product is designed for intelligent control devices that need to be controlled over voltage-free signal. The voltagefree output makes also possible to control devices which require 230V voltage. The size of the module allows to place it in a flushmounted installation box. It can be used as a boiler control relay for heating system ("normally open" output logic). It works according to programmed schedules or scenarios (e.g. work dependent on the actions of others system elements, such as a window/door opening sensor or temperature controller). EREL1ZB12A can be controlled remotely (via smartphone and Engo Smart/Tuya app) or locally using a bistable/monostable switch.

The relay is equipped with the ENGO binding function, to connect it wirelessly witch selected thermostats (e.g. EONE) in Online or Offline modes.

### **WARNING**:

This product must be used together with a EGATEZB ZigBee gateway (purchased separately).

### Product Compliance

This product complies with the following EU Directives: 2014/30/EU, 2014/35/EU, 2014/53/EU i 2011/65/EU.

### **Safety Information:**

Use in accordance with national and EU regulations. Use the device only as intended, keeping it in a dry condition. The product is for indoor use only. Installation must be carried out by a qualified person in accordance with national and EU regulations.

### Installation:

Installation must be performed by a qualified person with appropriate electrical qualifications, in accordance with the standards and regulations in force in a given country and in the EU. The manufacturer is not responsible for non-compliance with the instructions.

# MARNING:

For the entire installation, there may be additional protection requirements, which the installer is responsible for.

# Input/Output EREL1ZB12A

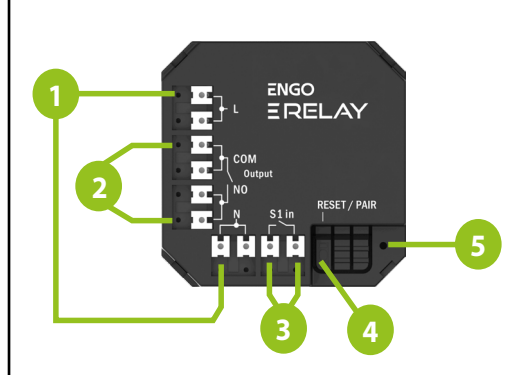

- 1. Power supply 230V AC
- 2. Volt free output
- 3. Volt free input
- 4. Function button
- 5. LED diode indicating the status of the module

### LED diode indications

|                                        | EXPLANATION                                                                                                    |
|----------------------------------------|----------------------------------------------------------------------------------------------------|
| LED diode<br>flashes quickly<br>on red | The device is in pairing mode with<br>the ZigBee network (when the device<br>does not has been previously added to<br>the ZigBee network, or after restoring<br>factory settings) |
| LED diode<br>flashes slowly<br>on red  | The device is in binding mode<br>(when the device has been<br>previously added to<br>ZigBee network)                                                                              |
| LED diode lights<br>up green           | Relay of the module<br>has been turned ON                                                                                                    |

### **Button functions**

|                                                                                        | EXPLANATION                                                                                                    |
|----------------------------------------------------------------------------------------|----------------------------------------------------------------------------------------------------|
| Press 1 time                                                                           | Control of the modules relay<br>(ON/OFF)                                                                           |
| Press quickly 5 times                                                                  | Enables binding process<br>(to linkEREL1ZB12A with<br>thermostat)                                                  |
| Press and hold<br>approx. 8 seconds<br>until the LED will start<br>flashing <b>red</b> | Module reset (module will be<br>removed from the ZigBee network<br>and automatically will go into<br>pairing mode) |

# **Connection description** a) Connection diagram as a ZigBee network signal repeater C ZigBee 3.0 NO N S1in S1ir L AC 230V N b) Connection diagram for lighting CZigBee 3.0 N S1in S1in L AC 230V c) Connection diagram for gas boiler

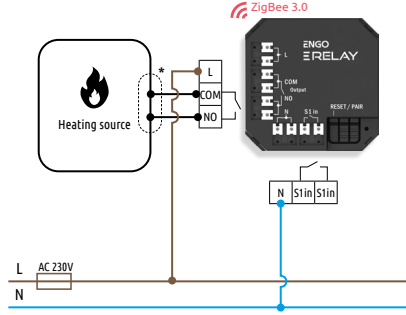

# d) Connection diagram for pump / actuator

# Installation thermostat in the app

Make sure your router is within range of your smartphone. Make sure you are connected to the Internet. This will reduce the pairing time of the device.

### **STEP 1** - DOWNLOAD **ENGO SMART** APP

Download the ENGO Smart app from Google Play or Apple App Store and install it on your smartphone.

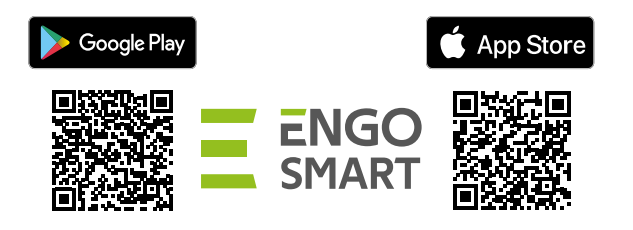

### **STEP 2** - REGISTER THE NEW ACCOUNT

#### To register a new account, please follow the steps below:

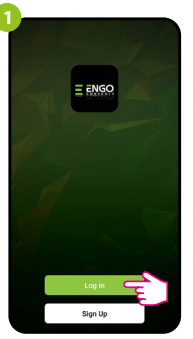

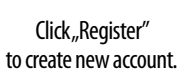

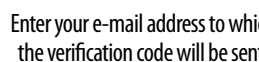

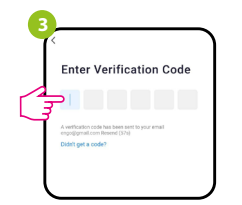

Enter the verification code received in the email. Remember that you only have 60 seconds to enter the code!!

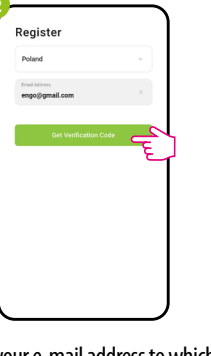

Enter your e-mail address to which the verification code will be sent.

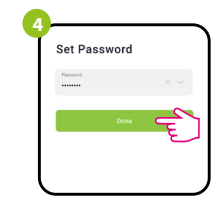

Then set the login password.

## STEP 3 - CONNECT THE RELAY TO ZigBee network

After installing the application and creating an account, follow these steps:

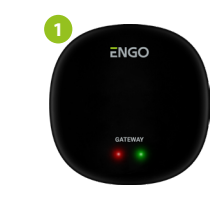

Make sure ZigBee gateway has been added to the Engo Smart app.

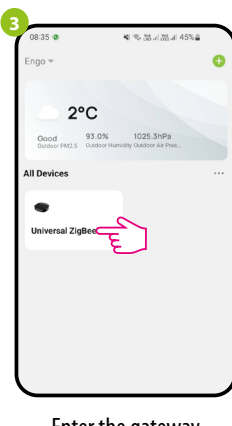

Enter the gateway interface.

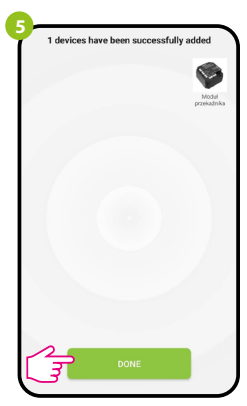

Wait until the application finds the device and click "Done".

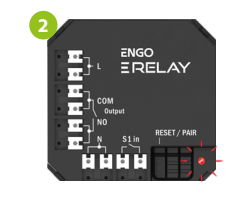

Make sure the relav is connected to the power supply. The LED should flash guickly on red. If not, hold down the button for about 8 seconds. The relay will enter pairing mode.

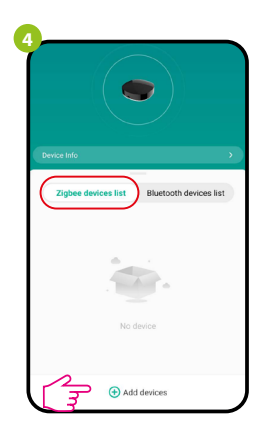

In "Zigbee devices list" go "Add devices".

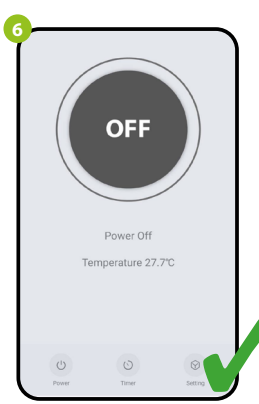

The relay has been installed and displays the main interface.

### **BINDING** thermostat with the module/relay

Make sure that the relay and thermostat are in the same ZigBee network (they are added to the same gateway EGATEZB).

12:00

**i**5

On the EONE thermostat,

hold  $\blacktriangle$  and  $\bigtriangledown$  buttons until the

",bind" message appears.

The "binding" process takes up

to 300 seconds.

1200

**i**5

Both devices have been successfully

linked. Thermostat displays the main

screen, icon " $((\mathbf{P}))$ " appeared on the

screen indicating connection with the

receiver.

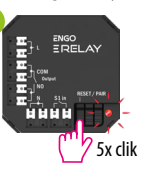

To properly bind thermostat with the relay first click quickly the button on the device 5 times. The LED diode will start flashing slowly on red, which means the device will enable binding mode.

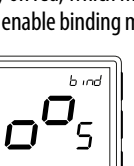

Release the keys, binding function (process of linking thermostat with control box) is active.

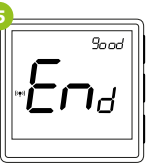

After successfull binding operation "End" message will be displayed. LED on the module will stop flashing.

# ATTENTION:

If the binding process fails, it must be repeated taking into account the distances between devices, obstacles and local radio signal interferences.

**Remember:** 

Radio range can be increased by Engo ZigBee repeaters.

# ATTENTION:

When the thermostat is binded with the module, the relay will turn off after 50 minutes, if the communication between the devices is lost.

# **Factory reset**

To reset the device, press and hold the function button for approx. 8 seconds until the LED flashes red. The relay will be removed from the ZigBee network and gateway, then goes into pairing mode. Now it's possible to add the relay again (see STEP 3 - CONNECT THE RELAY TO ZigBee network).

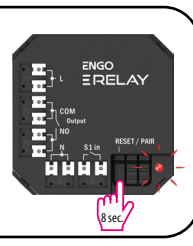